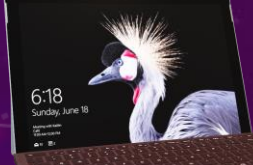

## INSTRUKCJA SKŁADANIA WNIOSKU

P Wejdź na stronę https://nabor.pcss.pl/wejherowo/szkolaponadpodstawowa/podanie

Y Wybierz zakładkę – wypełnij wniosek

👉 Uzupełnij dane dziecka

✓ Wybierz szkołę (oddział) według swoich preferencji

r∕⊋ Wybierz kryteria uzupełniające

r∕⊋ Zakończ

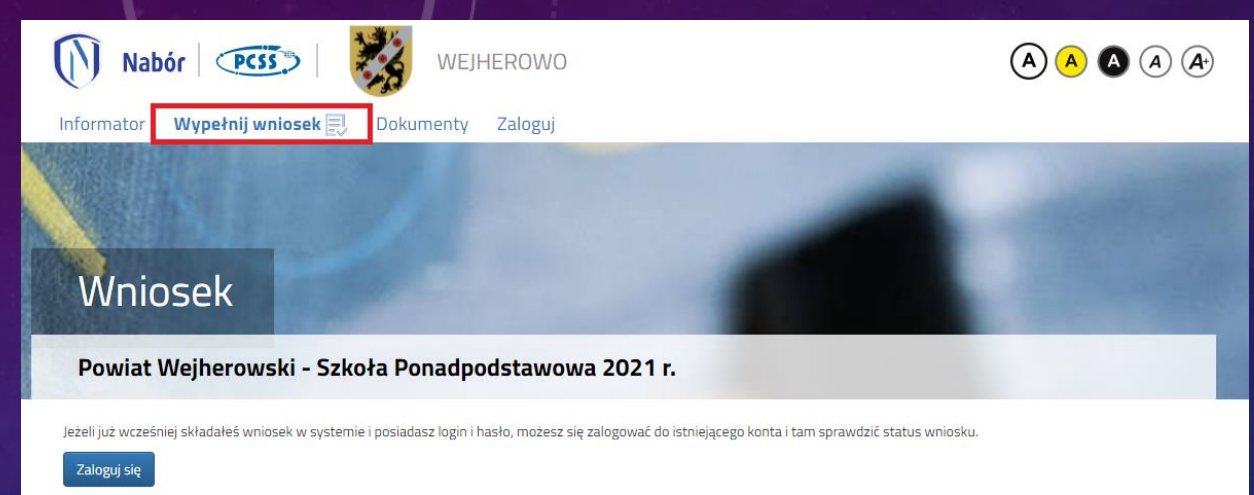

Jeżeli nie posiadasz jeszcze konta, zostanie ono założone automatyczne po wypełnieniu pierwszego wniosku. System wygeneruje wtedy informację o loginie (nazwie użytkownika) do tego

Anuluj

言

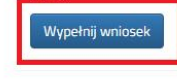

### Wniosek

#### Powiat Wejherowski - Szkoła Ponadpodstawowa 2021 r. Wybrane szkoły Kryteria uzupełniające Dane dziecka Zakończ

Zakończ Dane dziecka Wybrane szkoły Kryteria uzupełniając

#### Dane osobowe dziecka

PESEL

\* Imię

 Obywatelstwo Data urodzenia Dziecko nie posiada numeru PESEL polskie Miejsce urodzenia Drugie imię (jeżeli posiada) Nazwisko

# DODAWANIE ZAŁĄCZNIKÓW

🗇 Zaloguj się do swojego konta: https://nabor.pcss.pl/wejherowo/szkolaponadpodstawowa/logowanie

Dodaj skan wniosku

Dodaj załącznik

🕝 Wybierz zakładkę – Zaloguj

CP Wprowadź dane, które otrzymałeś podczas składania wniosku

### Logowanie

Powiat Wejherowski - Szkoła Ponadpodstawowa

Informator Wypełnij wniosek 📃 Dokumenty

| A nazwa użytkownika | 1       |
|---------------------|---------|
| hasło               |         |
|                     | Zalogui |

Zaloguj

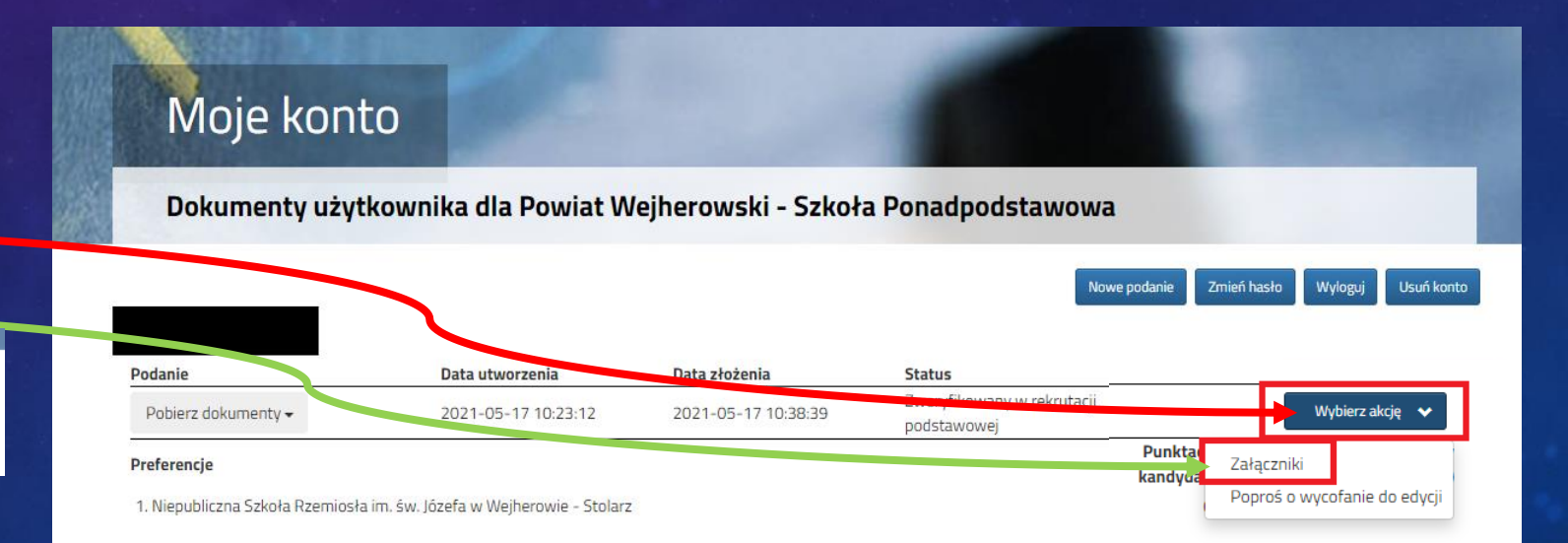

Naciśnij przycisk => wybierz akcję

🗁 Wybierz – dodaj skan wniosku

👍 Lub – dodaj załącznik

Image: Pamiętaj, aby wybrać akcję złóż wniosek
Image: Pamiętaj, aby wybrać akcję złóż wniosek
Image: Pamiętaj, aby wybrać akcję złóż wniosek
Image: Pamiętaj, aby wybrać akcję złóż wniosek
Image: Pamiętaj, aby wybrać akcję złóż wniosek
Image: Pamiętaj, aby wybrać akcję złóż wniosek
Image: Pamiętaj, aby wybrać akcję złóż wniosek
Image: Pamiętaj, aby wybrać akcję złóż wniosek
Image: Pamiętaj, aby wybrać akcję złóż wniosek
Image: Pamiętaj, aby wybrać akcję złóż wniosek
Image: Pamiętaj, aby wybrać akcję złóż wniosek
Image: Pamiętaj, aby wybrać akcję złóż wniosek
Image: Pamiętaj, aby wybrać akcję złóż wniosek
Image: Pamiętaj, aby wybrać akcję złóż wniosek
Image: Pamiętaj, aby wybrać akcję złóż wniosek
Image: Pamiętaj, aby wybrać akcję złóż wniosek
Image: Pamiętaj, aby wybrać akcję złóż wniosek
Image: Pamiętaj, aby wybrać akcję złóż wniosek
Image: Pamiętaj, aby wybrać akcję złóż wniosek
Image: Pamiętaj, aby wybrać akcję złóż wniosek
Image: Pamiętaj, aby wybrać akcję złóż wniosek
Image: Pamiętaj, aby wybrać akcję złóż wniosek
Image: Pamiętaj, aby wybrać akcję złóż wniosek
Image: Pamiętaj, aby wybrać akcję złóż wniosek
Image: Pamiętaj, aby wybrać akcję złóż wniosek
Image: Pamiętaj, aby wybrać akcję złóż wniosek
Image: Pamiętaj, aby wybrać akcję złóż wniosek
Image: Pamiętaj, aby wybrać akcję złóż wniosek
Image: Pamiętaj, aby wybrać akcję złóż wniosek
Image: Pamiętaj, aby wybrać akcję złóż wniosek
Image: Pamiętaj, aby wybrać akcję złóż wniosek
Image: Pamiętaj, aby wybrać akcję złóż